## How to Complete an Express Care Questionnaire

**Overview:** This job aid guides Emory University employees through the stepby-step directions for completing the Express Care Questionnaire in HOME.

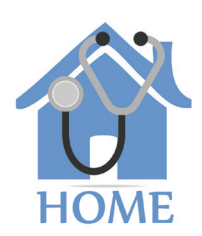

**EMORY** 

lf yo

If you make an appointment at Emory's Express Care Clinic (the free clinic for Emory employees), you will need to complete a questionnaire using the HOME portal prior to your visit. To access HOME, log in to Self-Service (http://leo.cc.emory.edu) with your Emory Network ID and password. Then, click on the Workplace Health tile.

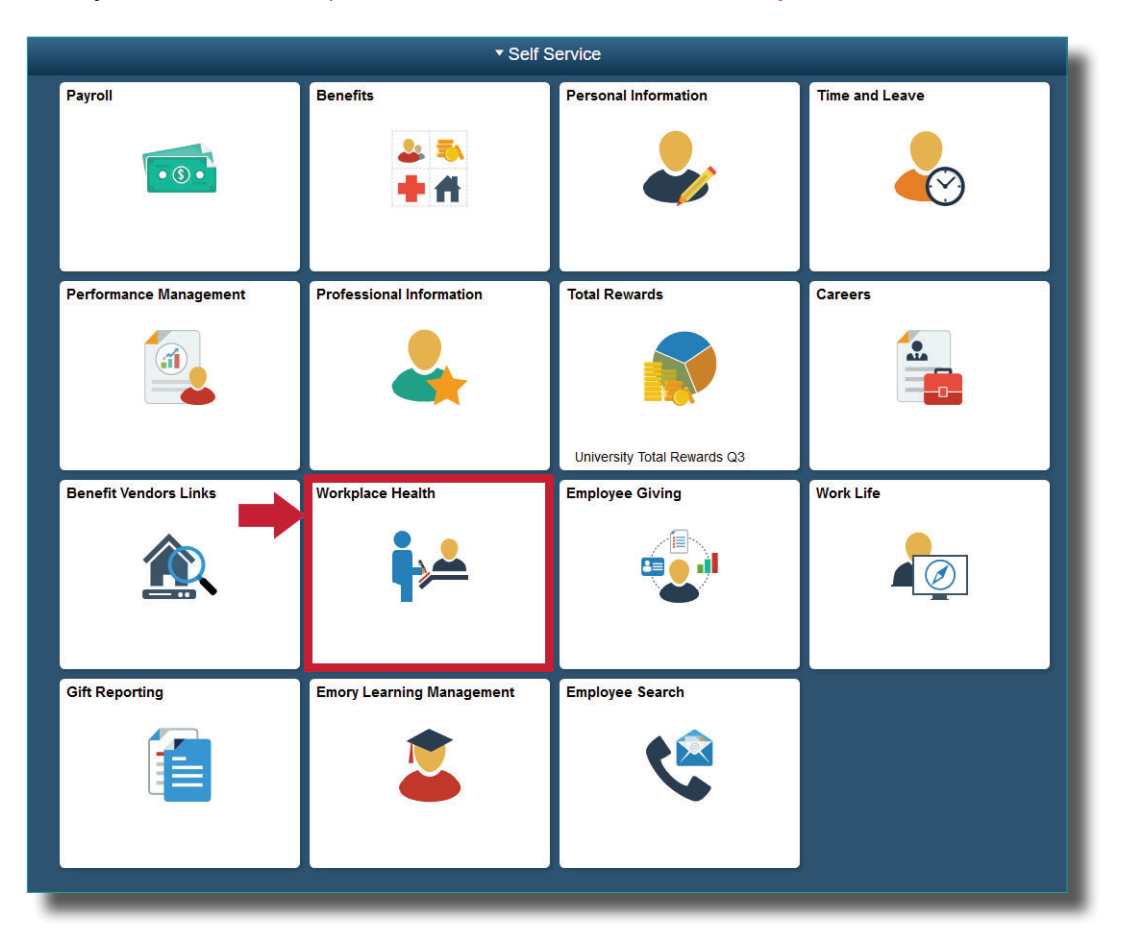

2

You will be prompted to log in again with your Net ID and password.

| Network TD       | Login is Emory's authentication tool for logging into multiple web systems and applications. If you have<br>any questions, problems, or comments about Login, please contact the University Service Desk at (464)<br>727-7777 or the Emory Healthcare Call Center at (404) 778-HEUR You may also submit an IT support<br>request at http://help.emory.edu/. |
|------------------|----------------------------------------------------------------------------------------------------|
| NetID            |                                                                                                    |
| Password         |                                                                                                    |
| Password         |                                                                                                    |
| Login            |                                                                                                    |
| Fornot Password? |                                                                                                    |
|                  |                                                                                                    |

If you are a manager, you will be given a choice between portal access or supervisor access. Click **Portal** and your dashboard will appear. Next, click on **vaccine consents/questionnaires.** 

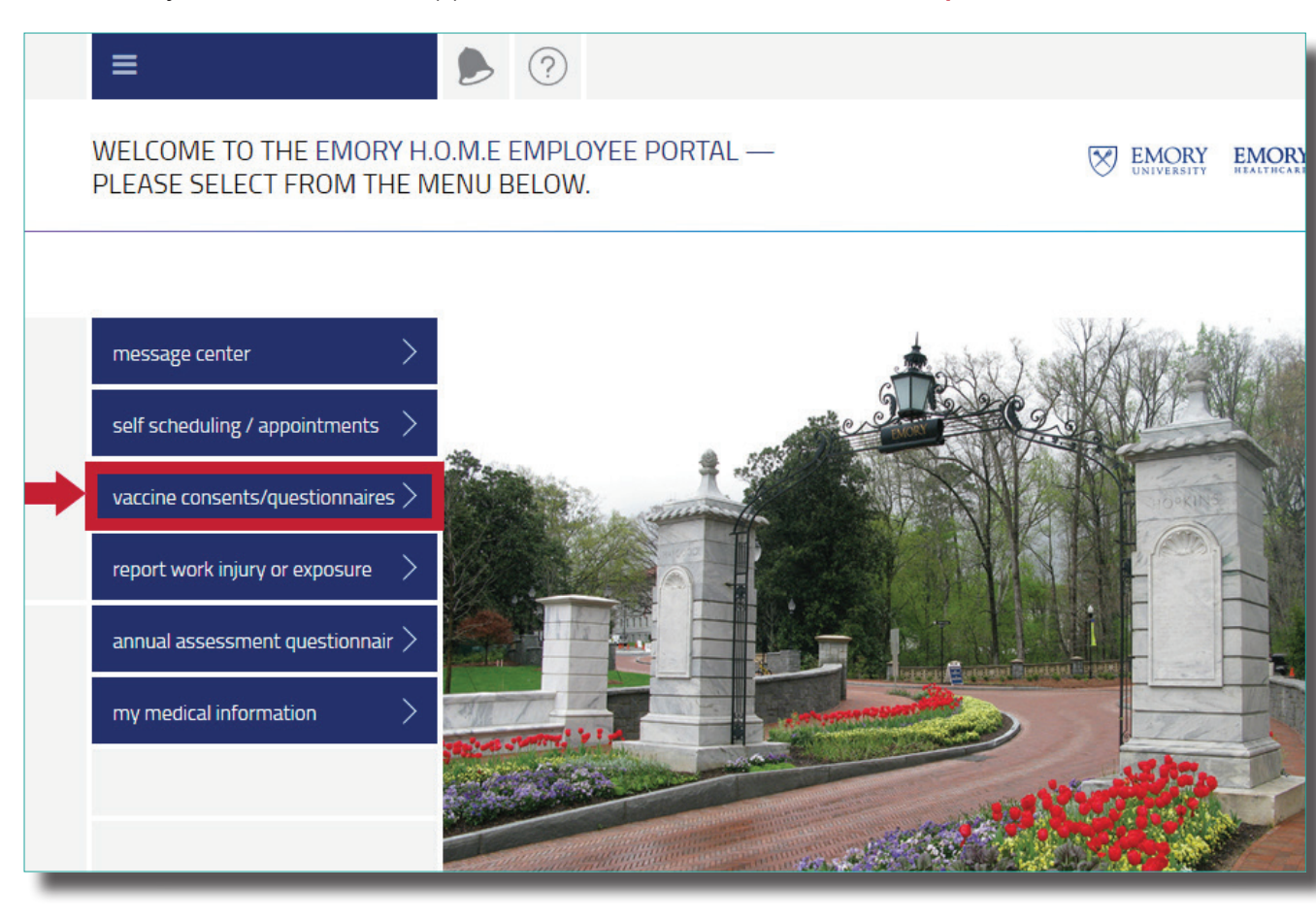

4

Under the first tile on the left, Questionnaires, click on **Express Care.** 

| VACCINE CONSENTS/QUESTIONNAIRES | EMORY EMORY HEALTHCARE                                                            |
|---------------------------------|-----------------------------------------------------------------------------------|
|                                 |                                                                                   |
| QUESTIONNAIRES                  | CHICKEN POX VACCINE<br>Click on Varicella (Chicken Pox) Vaccine Info and read the |
| EXPRESS CARE OIM PT CONSENT     | administration.                                                                   |
|                                 | VARICELLA DECLINATION                                                             |
|                                 |                                                                                   |

5

6

7

SUBMIT

| first come first serve.                                                                                                    |                                                   |  |
|----------------------------------------------------------------------------------------------------|---------------------------------------------------|--|
| Name                                                                                                    |                                                   |  |
| MR Number                                                                                                    |                                                   |  |
| Address                                                                                                    |                                                   |  |
| Telephone number                                                                                                    |                                                   |  |
| Cell phone number                                                                                                    |                                                   |  |
| Birth date                                                                                                    |                                                   |  |
| Position Title                                                                                                    |                                                   |  |
| IN ORDER TO BETTER ASSIST YOU IN YOUR TREATMENT, PLEASE AI<br>ABILITY                                                                                            | NSWER THE FOLLOWING QUESTIONS TO THE BEST OF YOUR |  |
| Please explain current chief complaint or problem. *                                                                                                    |                                                   |  |
| Please state what symptoms you are experiencing, i.e.,<br>headache, vision changes,pain,dizziness, numbness or tingling,<br>loss of feeling in body part, etc. * |                                                   |  |
| Rate the quality of your pain on a scale of 0-10 with<br>(0)indicating no pain and (10) describing the worst pain you<br>have ever experienced. *                |                                                   |  |
| How long have you been experiencing symptoms or pain? *                                                                                                    |                                                   |  |
| What relieves your pain or symptoms? *                                                                                                    |                                                   |  |
| Have you had past injuries or problems similar to what you are                                                                                                   |                                                   |  |
| now experiencing? Describe: *                                                                                                    |                                                   |  |
| now experiencing? Describe: *<br>List your past surgeries or procedures and dates. *                                                                             |                                                   |  |

If you have not yet scheduled your Express Care Clinic appointment, click on the **Home** icon to be taken back to the home page.

Next, select **self-scheduling/appointments** from the left-hand menu. Follow the steps in the **Scheduling an Appointment** job aid for instructions on how to schedule an Express Care Clinic appointment.